## Guide d'utilisation de la plateforme Espace Écominéro à destination des opérateurs de déchets

Processus de déclaration des déchets

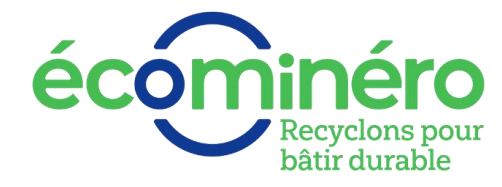

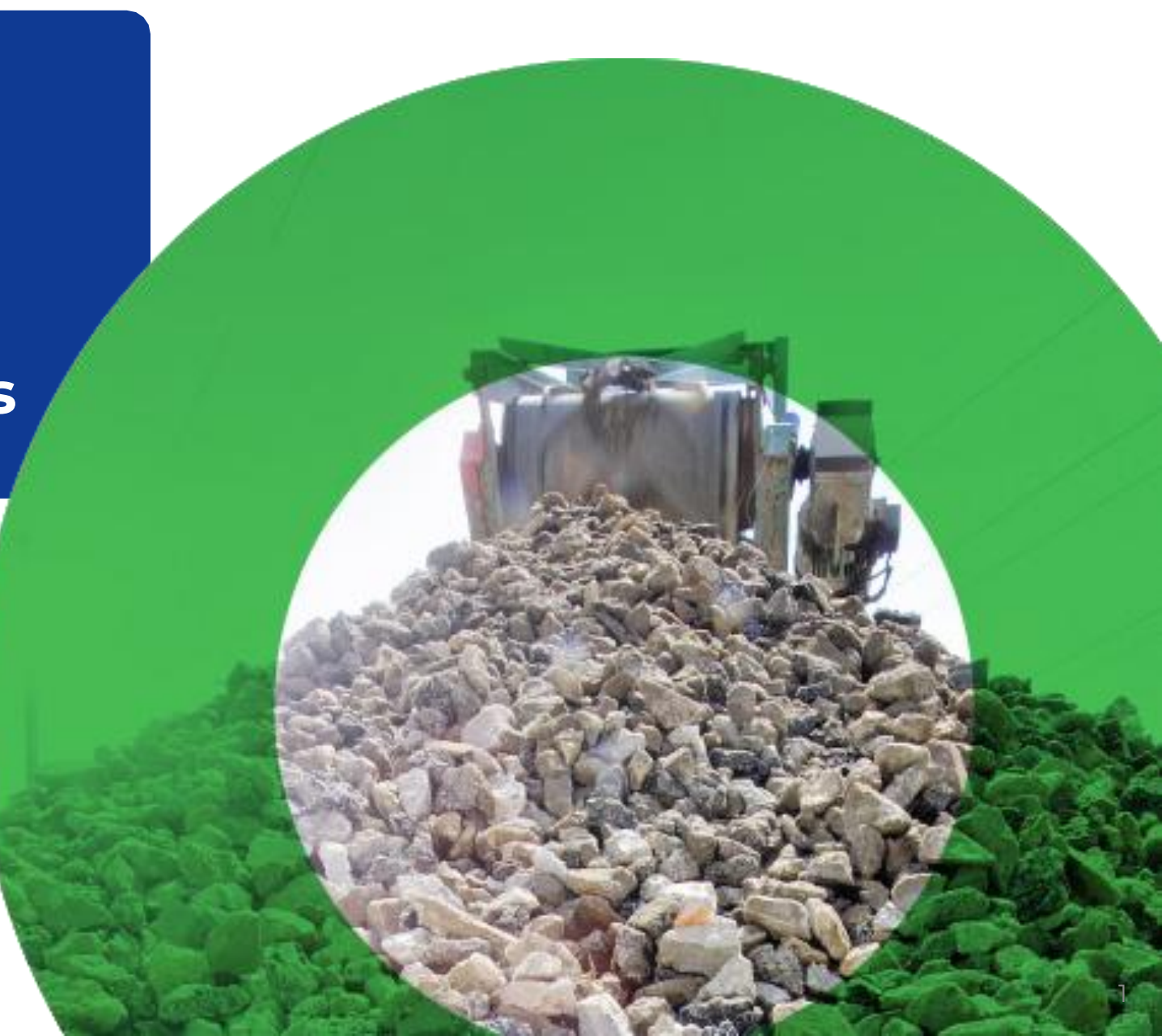

## Principes de fonctionnement de la déclaration des déchets

#### A qui s'adresse ce guide ?

- Ce guide s'adresse aux opérateurs de déchets ayant reçu un mail d'Ecominéro leur indiquant que leur site était validé (statut 2/2 Site actif) 2/2 Site actif
- Ce statut est visible sur le site Espace
   Ecominéro en cliquant sur Administratif >
   Entreprises > Opérateur déchets > Sites de réception

#### **Principes généraux**

- La déclaration est à effectuer sur le site internet <u>https://espace.ecominero.fr/</u> avec vos identifiants opérateurs de déchets
- L'import du registre des déchets est à réaliser par le gestionnaire de l'entité facturante ou du site du 1<sup>er</sup> au 10 du mois
- Un mail sera envoyé au gestionnaire du site pour l'informer de l'ouverture de la campagne de déclaration
- Un site validé au cours du mois M, peut commencer à déclarer les déchets reçus pour le mois M+1 lors de la campagne du mois M+2

#### Schéma explicatif de la temporalité de la déclaration

| Mars                                                                              | Avril                                                | Mai                                                 | Juin               |
|-----------------------------------------------------------------------------------|------------------------------------------------------|-----------------------------------------------------|--------------------|
|                                                                                   |                                                      |                                                     |                    |
| Validation du site<br>acté par un email et<br>le statut suivant<br>2/2 Site actif | Réception des<br>déchets en lien<br>avec la REP PMCB | Première<br>déclaration du site.<br>Emission du BAF | Paiement<br>du BAF |

#### Les différents statuts de la déclaration\*

#### Processus 1 – Déclaration des déchets reçus par le site

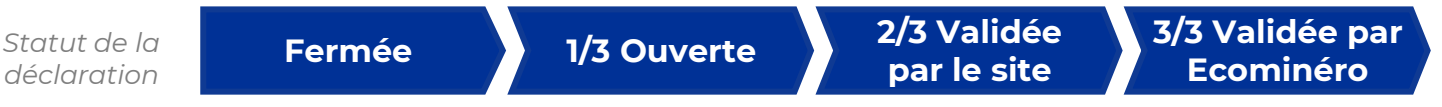

\* Ces statuts sont détaillés page suivante

## Les différents statuts de la déclaration des déchets

#### Processus 1 – Déclaration des déchets reçus par le site

| Statut de la déclaration | Fermée                                                                                              | 1/3 Ouverte                                                                                       | 2/3 Validée par le site                                                                                                  | 3/3 Validée par<br>Ecominéro                                                                                                    |
|--------------------------|----------------------------------------------------------------------------------------------------|---------------------------------------------------------------------------------------------------|----------------------------------------------------------------------------------------------------|----------------------------------------------------------------------------------------------------|
| Description              | La campagne de<br>déclaration est fermée.<br>Aucun import du registre<br>des déchets n'est autorisé | Le site peut importer son<br>registre des déchets mais<br>n'a pas encore validé sa<br>déclaration | Le site a validé sa<br>déclaration. Celle-ci doit<br>maintenant être validée<br>par la Direction des<br>Opérations (DOP) | La DOP a validé la<br>déclaration. Le BAF a été<br>envoyé aux gestionnaires<br>par e-mail et est accessible<br>sur Espace Ecominéro |

## Sommaire

Déclaration du registre des déchets

Annexes

# Déclaration du registre des déchets

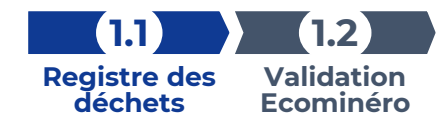

## Etape 1.1 – Import du registre des déchets (1 / 3)

| ecomin                                                                                    |                                                                                                    |                                            |                           |                                                 |                                                  |               |             |                     |                                                                                                    |                    |                      | 💽 thibault.br               | ichet@argonandco.                                                                                    | com •                  | <b>?</b>   G                 | •   🧔  |
|-------------------------------------------------------------------------------------------|----------------------------------------------------------------------------------------------------|--------------------------------------------|---------------------------|-------------------------------------------------|--------------------------------------------------|---------------|-------------|---------------------|----------------------------------------------------------------------------------------------------|--------------------|----------------------|-----------------------------|----------------------------------------------------------------------------------------------------|------------------------|------------------------------|--------|
| Dé                                                                                        | clarations                                                                                                    | ~                                          |                           |                                                 |                                                  |               |             |                     |                                                                                                    |                    |                      |                             |                                                                                                    |                        |                              |        |
| ratif Dé                                                                                  | clarations adl                                                                                                    | érents                                     | -                         |                                                 |                                                  |               |             |                     |                                                                                                    |                    |                      |                             |                                                                                                    | 🗸 To                   | out marquer co               | mme lu |
| Dé                                                                                        | clarations des                                                                                                    | opérateurs                                 | 1                         |                                                 |                                                  | _             | _           |                     |                                                                                                    |                    | -                    |                             |                                                                                                    | _                      | _                            |        |
| ier Eat                                                                                   | ctures                                                                                                    | >                                          |                           |                                                 |                                                  |               |             | Sé                  | election des colonnes                                                                                |                    | *                    | Mes configuration           | ons sauvegardées                                                                                     | •                      | •                            |        |
|                                                                                           |                                                                                                    |                                            |                           |                                                 |                                                  |               |             |                     |                                                                                                    |                    |                      |                             |                                                                                                    |                        |                              |        |
| icon ir                                                                                   | néro                                                                                                    |                                            |                           |                                                 |                                                  |               |             |                     |                                                                                                    |                    |                      | C thibault.t                | orichet@argonandco                                                                                   | .com •                 | ? 0                          | •   🍕  |
| ccueil 🔪                                                                                  | Financier                                                                                                    | Déclaratio                                 | ons des opérateur         | s déchets                                       |                                                  |               |             |                     |                                                                                                    |                    |                      |                             |                                                                                                    |                        |                              |        |
| LARATIO                                                                                   | NS DES OPÉF                                                                                                    | ATEURS DÉCH                                | IETS                      |                                                 |                                                  |               |             |                     |                                                                                                    |                    |                      |                             |                                                                                                    |                        |                              |        |
| cherche g                                                                                 | lobale                                                                                                    |                                            |                           |                                                 |                                                  |               |             | Sr                  | élection des colonnes                                                                                |                    | •                    | Mes configurat              | ions sauvegardées                                                                                    | ×                      | •                            | 3      |
| 2                                                                                         | Entité<br>facturante                                                                                                    | Référence site                             | Nom usage du<br>site      | Campagne                                        | Statut campagne                                  | Date de début | Date de fin | Nombre<br>d'imports | Lignes totales                                                                                       | Lignes refusées    | Tonnage refu<br>(kT) | usé Statut déclar           | ation Tonnage en<br>accord (kT)                                                                      | Montant valide<br>(k€) | é Montant B/<br>attente (k€) | Fen    |
|                                                                                           | ACCES                                                                                                    | <u>S-000730</u>                            | NICOLLIN NLR              | Test 2 BBL (N                                   | Ouverte                                          | 08/05/2023    | 10/05/2023  | 0                   | 0                                                                                                    | 0                  |                      | Fermée                      |                                                                                                    | 0                      |                              | A      |
|                                                                                           | EVS AU                                                                                                    | S-000616                                   | DAMAZAN                   | Test 2 BBL (N                                   | Ouverte                                          | 08/05/2023    | 10/05/2023  | 0                   | 0                                                                                                    | 0                  |                      | Fermée                      |                                                                                                    | 0                      |                              |        |
|                                                                                           | EVS AU                                                                                                    | <u>S-000594</u>                            | TUBERT ENVIR              | . Test 2 BBL (N                                 | Ouverte                                          | 08/05/2023    | 10/05/2023  | 0                   | 0                                                                                                    | 0                  |                      | Fermée                      |                                                                                                    | 0                      |                              |        |
|                                                                                           | PWC A                                                                                                    | S-000640                                   | Carrière de Sall          | Test 2 BBL (N                                   | Ouverte                                          | 08/05/2023    | 10/05/2023  | 0                   | 0                                                                                                    | 0                  |                      | Fermée                      |                                                                                                    | 0                      |                              |        |
|                                                                                           | ACCES                                                                                                    | <u>5-000730</u>                            | NICOLLIN NLR              | Campagne du                                     | Fermée                                           | 08/05/2023    | 09/05/2023  | 0                   | 0                                                                                                    | 0                  |                      | Fermée                      |                                                                                                    | 0                      |                              |        |
|                                                                                           | EVS AU                                                                                                    | S-000616                                   | DAMAZAN                   | Campagne du                                     | Fermée                                           | 08/05/2023    | 09/05/2023  | 0                   | 0                                                                                                    | 0                  |                      | Fermée                      |                                                                                                    | 0                      |                              |        |
|                                                                                           | EVS AU                                                                                                    | <u>S-000594</u>                            | TUBERT ENVIR              | . Campagne du                                   | Fermée                                           | 08/05/2023    | 09/05/2023  | 0                   | 0                                                                                                    | 0                  |                      | Fermée                      |                                                                                                    | 0                      |                              |        |
|                                                                                           | PWC A                                                                                                    | S-000640                                   | Carrière de Sall          | Campagne du                                     | Fermée                                           | 08/05/2023    | 09/05/2023  | 0                   | 0                                                                                                    | 0                  |                      | Fermée                      |                                                                                                    | 0                      |                              |        |
|                                                                                           | ACCES                                                                                                    | <u>5-000730</u>                            | NICOLLIN NLR              | Test passage s                                  | Ouverte                                          | 10/05/2023    | 12/05/2023  | 0                   | 0                                                                                                    | 0                  |                      | 1/3 Ouverte                 |                                                                                                    | 0                      |                              | _      |
|                                                                                           | EVS AU                                                                                                    | S-000616                                   | DAMAZAN                   | Test passage s                                  | Ouverte                                          | 10/05/2023    | 12/05/2023  | 0                   | 0                                                                                                    | 0                  |                      | 1/3 Ouverte                 |                                                                                                    | 0                      |                              |        |
| ner les élé                                                                               | éments de 1 à                                                                                                    | 10 sur 74                                  |                           |                                                 |                                                  |               |             |                     | Nombre o                                                                                             | de ligne par page: | 10 🗸                 | «د د                        | 1 2 3                                                                                                | 4 5 6                  | 8 >                          | »      |
|                                                                                           |                                                                                                    |                                            |                           |                                                 |                                                  |               |             |                     |                                                                                                    |                    |                      |                             |                                                                                                    |                        |                              |        |
| -<br>-<br>-<br>-<br>-<br>-<br>-<br>-<br>-<br>-<br>-<br>-<br>-<br>-                        | néro                                                                                                    |                                            |                           |                                                 |                                                  |               |             |                     | 1                                                                                                    |                    |                      | 🕥 thibault                  | .brichet@argonand                                                                                    | co.com +               | ?                            | G      |
| cuel                                                                                      | néro<br>Financier                                                                                                    | Déclarati                                  | ions des opérateu         | rs déchets                                      |                                                  |               |             |                     |                                                                                                    |                    |                      | thibault                    | .brichet@argonand                                                                                    | co.com +               | ?                            | G•     |
| écenir<br>ccueil                                                                          | néro<br>Financier<br>NS DES OPÉ                                                                                                    | Déclarati                                  | ions des opérateu<br>HETS | irs déchets                                     |                                                  |               |             |                     |                                                                                                    |                    |                      | thibaul                     | ∴brichet@argonand                                                                                    | co.com •               | ?                            | ۥ      |
| ccueil                                                                                    | néro<br>Financier<br>NS DES OPÉ<br>globale                                                                                                    | Déclarati                                  | ions des opérateu<br>HETS | irs déchets                                     |                                                  |               |             |                     | Sélection des colonne:                                                                               | 5                  |                      | Mes configur                | Lbrichet@argonand                                                                                    | co.com •               | ?                            | €  .   |
| ccuell<br>ARATIO<br>cherche g                                                             | néro<br>Financier<br>NS DES OPÉ<br>globale<br>on des donné                                                                                       | Déclarati<br>RATEURS DÉCI                  | ions des opérateu<br>HETS | irs déchets                                     |                                                  |               | 1           |                     | Sélection des colonne                                                                                | 5                  |                      | Mes configur                | tbrichet⊜argonand                                                                                    | co.com •               |                              | €      |
| ARATIO                                                                                    | néro<br>Financier<br>NS DES OPÉ<br>globale                                                                                                    | Déclarati<br>RATEURS DÉCI<br>es du tableau | ions des opérateu<br>HETS | urs déchets                                     | acturante                                        |               |             | R                   | Sélection des colonne                                                                                | 5                  | •                    | Mes configui                | ∴brichet⊜argonand<br>rations sauvegardée<br>m usage du site                                          | co.com •               |                              | G+   . |
| écouir<br>ccueil<br>LARATIO<br>cherche g                                                  | néro<br>Financier<br>NS DES OPÉ<br>globale                                                                                                    | Déclarati                                  | ions des opérateu<br>HETS | urs déchets<br>Entité fu                        | acturante                                        |               |             | R                   | Sélection des colonne                                                                                | 5                  |                      | Mes configu                 | ∴brichet⊜argonand<br>rations sauvegardér<br>m usage du site                                          | co.com •  <br>15 •     |                              | €      |
| ARATIO<br>crueil<br>ARATIO<br>cherche g<br>nfiguratio                                     | Tinancier<br>NS DES OPÉ<br>globale<br>on des donné                                                                                               | Déclarati                                  | ions des opérateu<br>HETS | irs déchets<br>Entité fa<br>Statut c            | acturante                                        |               |             | R                   | Sélection des colonne<br>éférence site<br>ste de début                                               | 5                  | •                    | Mes configure<br>Not        | brichet⊜argonand<br>rations sauvegardér<br>n usage du site<br>œ de fin                               | ca.com •  <br>25 •     | •                            |        |
| écopir<br>ccueil<br>LARATIO<br>cherche g<br>anfiguratio<br>mpagne<br>mbre d'in            | Pinancier<br>NS DES OPÉ<br>globale.                                                                                                    | Déclarati                                  | HETS                      | rs déchets<br>Entité fr<br>Statut c             | acturante<br>ampagne<br>efusées                  |               |             | R                   | Sélection des colonne<br>éférence site<br>ste de début<br>innage refusé (07)                         | 5                  |                      | Mes configur<br>Noi<br>Date | brichet⊜argonand<br>rations sauvegardér<br>n usage du site<br>æ de fin<br>tut déclaration            | co.com *  <br>15 •     | •                            |        |
| ccueil<br>ARATIO<br>cherche g<br>nfiguratio<br>mpagne<br>mbre d'in                        | Financier Financier NS DES OPÉ globale on des donné nports                                                                                       | Déclarati<br>RATEURS DÉCL<br>es du tableau | ions des opérateu         | rs déchets<br>Entité fa<br>Statut c<br>Lignes r | acturante<br>ampagne<br>efusées                  |               |             | Ri                  | Sélection des colonne<br>éférence site<br>ate de début<br>innage refusé (k7)                         | 5                  | •                    | Mes.configur<br>No<br>Dat   | brichet⊜argonand<br>rations sauvegardér<br>n usage du site<br>e de fin<br>tut déclaration<br>Ouverte | 15 •                   |                              |        |
| éconii<br>ccueil<br>LARATIO<br>cherche g<br>nfiguratio<br>mpagne<br>mbre d'in<br>inage en | <ul> <li>Financier</li> <li>Financier</li> <li>NS DES OPÉ</li> <li>dobale</li> <li>an des donnés</li> <li>nports</li> <li>accord (kT)</li> </ul> | Déclarati                                  | ions des opérateu         | rs déchets<br>Entité fi<br>Statut c<br>Ugnes r  | acturante<br>ampagne<br>efusées<br>e validé (kC) |               |             | Ri                  | Sélection des colonne<br>éférence site<br>ate de début<br>nnage refusé (07)<br>ontant BAF en attente | s<br>; (NC)        | •                    | Mes configur<br>Noi<br>Dat  | brichet⊜argonand<br>rations sauvegardér<br>n usage du site<br>e de fin<br>tut déclaration<br>Ouverte | co.com •               |                              | € .    |

#### Pour rappel, uniquement le gestionnaire du site ou de l'entité facturante peut importer le registre des déchets afin d'effectuer la déclaration

- Connectez-vous sur votre compte Espace Ecominéro puis cliquez sur les 3 barres horizontales en haut à gauche > Financier > Déclarations > Déclarations des opérateurs déchets
- 2 Cet écran vous permet de visualiser toutes les campagnes de déclarations (ouvertes ou fermées) pour les sociétés dont vous êtes le gestionnaire

Afin de restreindre la sélection aux sites pour lesquels vous devez effectuer une déclaration :

- 3 Cliquez sur la flèche
- 4 Indiquez « Ouverte » dans le champ « statut déclaration »
- 5 Cliquez sur « Rechercher »

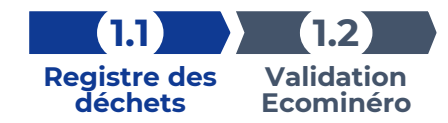

## Etape 1.1 – Import du registre des déchets (2 / 3)

| écér     | ninéro               |                 |                   |                  |                 |               |             |                     |                     |                 |                        | thibault.brichet@an              | gonandco.com •                        | ?   🕩   🤅                   |
|----------|----------------------|-----------------|-------------------|------------------|-----------------|---------------|-------------|---------------------|---------------------|-----------------|------------------------|----------------------------------|---------------------------------------|-----------------------------|
| Accueil  | Financier            | Déclaration     | ons des opérateur | s déchets        |                 |               |             |                     |                     |                 |                        |                                  |                                       |                             |
| DÉCLARAT | TIONS DES OPÉ        | RATEURS DÉCH    | IETS              |                  |                 |               |             |                     |                     |                 |                        |                                  |                                       |                             |
| Recherch | ne globale           |                 |                   |                  |                 |               |             | Sél                 | ection des colonnes |                 | • M                    | les configurations sauve         | egardées 🔹                            | ٠                           |
| ld       | Entité<br>facturante | Référence site  | Nom usage du site | Campagne         | Statut campagne | Date de début | Date de fin | Nombre<br>d'imports | Lignes totales      | Lignes refusées | Tonnage refusé<br>(kT) | Statut déclaration Tonn<br>accor | age en Montant validé<br>rd (kT) (k€) | Montant BAF en attente (kE) |
| 133      | ACCES                | <u>5-000730</u> | NICOLLIN NLR      | . Test passage s | Ouverte         | 10/05/2023    | 12/05/2023  | 0                   | 0                   | 0               |                        | 1/3 Ouverte                      | 0                                     | í                           |
| 129      | EVS AU               | <u>S-000616</u> | DAMAZAN           | Test passage s   | Ouverte         | 10/05/2023    | 12/05/2023  | 0                   | 0                   | 0               |                        | 1/3 Ouverte                      | 0                                     | _                           |
| 128      | EVS AU               | <u>S-000594</u> | TUBERT ENVIR      | Test passage s   | Ouverte         | 10/05/2023    | 12/05/2023  | 0                   | 0                   | 0               |                        | 1/3 Ouverte                      | 0                                     |                             |
| 124      | PWC A                | S-000640        | Carrière de Sall  | Test passage s   | Ouverte         | 10/05/2023    | 12/05/2023  | 0                   | 0                   | 0               |                        | 1/3 Ouverte                      | 0                                     |                             |

| Ξ | écominéro          |             |                            |                |                          |                 |          |                                |                          | 💽 thib        | ault.brichet@argon      | andco.com <del>-</del> | ?         | •   •         | ۲   |
|---|--------------------|-------------|----------------------------|----------------|--------------------------|-----------------|----------|--------------------------------|--------------------------|---------------|-------------------------|------------------------|-----------|---------------|-----|
| 1 | Accueil Finan      | cier Déc    | larations des opérateurs d | échets Standa  | rd ) 133                 |                 |          |                                |                          |               |                         |                        |           |               |     |
| T | TEST PASSAGE STATU | T 1/3 OUVER | TURE CAMPAGNE - DÉCL       | ARATION MENSU  | ELLE 133 - NICOL         | LIN LANGUEDOC-R | OUSSILLO | N - 90171359400033 <i>[MON</i> | TANT HT <b>0.00€</b> ] - | [CUMUL TONNES | 2023 RÉGLÉES : <b>4</b> | 3.08KT) 1/3            | Ouverte   | lu registre   |     |
| Ē | Dechershe elebale  |             |                            |                |                          |                 |          | Cilestian des selennes         |                          | - Mex.conf    | in cations causion      | edáne 🗖                | Export I  | Excel         |     |
| P | Necherche globale  |             |                            |                |                          |                 |          | Selection des colonnes         |                          | - Mes com     | igurations sauvega      | Idees                  | 🛓 Télécha | irger le temp | ate |
| ( | n° BL              | DAP         | Type chantier              | Date réception | Code Déchet<br>Ecominéro | Quantité livrée | Unité    | Raison sociale<br>expéditeur   | Eco-organisme            | Code erreur   | Montant                 | n° BAF                 | Tari      | f€/T          |     |

| Enregistrement automatiqu                                                          | e 🕶 🖬 り・ 🐏                                                                                        |                                                        | Jeu_Regist  | tre_Mars23Test                        | <ul> <li>Enregistré</li> </ul>     |                                                      | ,O Rech                                      | ercher                                  |                                                  |                                         |                              |                                         |                                                              | Thib                                                                  | ault Brichet 🔬                                   |                                                |            |
|------------------------------------------------------------------------------------|---------------------------------------------------------------------------------------------------|--------------------------------------------------------|-------------|---------------------------------------|------------------------------------|------------------------------------------------------|----------------------------------------------|-----------------------------------------|--------------------------------------------------|-----------------------------------------|------------------------------|-----------------------------------------|--------------------------------------------------------------|-----------------------------------------------------------------------|--------------------------------------------------|------------------------------------------------|------------|
| ichier <u>Accueil</u> Ins                                                          | ertion Mise en page                                                                               | Formules Dor                                           | nnées Rév   | vision Affic                          | ichage i                           | Automate Di                                          | éveloppeur A                                 | ide                                     |                                                  |                                         |                              |                                         |                                                              |                                                                       |                                                  | Commentaires                                   | 음 Partager |
| Calibri<br>oller ♂ G I S                                                           | -   11   A* A*<br>i -   ⊞ -   A* ▲ +                                                              |                                                        | E Fusio     | oyer à la ligne a<br>onner et centrer | automatique<br>r =                 | ment Standard                                        |                                              | Mise en forme<br>conditionnelle -       | Mettre sous forme St<br>de tableau ~ ce          | yles de<br>Ilules *                     | erer Supprimer               | Format                                  | Somme automatiqu<br>Recopier ~<br>Effacer ~                  | ie * AZV<br>Trier et Rechercher et<br>filtrer × sélectionner *        | Analyse de données                               | Nivesu de<br>confidentialité +                 |            |
|                                                                                    |                                                                                                   |                                                        |             |                                       |                                    |                                                      |                                              |                                         |                                                  |                                         |                              |                                         |                                                              |                                                                       |                                                  |                                                |            |
| •     ×                                                                            | √ <i>f</i> *                                                                                      | c                                                      | D           | E                                     | F                                  | G                                                    | н                                            |                                         |                                                  | К                                       |                              | м                                       | N                                                            | 0                                                                     | Р                                                | Q                                              |            |
| <ul> <li>i ×</li> <li>A</li> <li>SIRET du site de réception des déchets</li> </ul> | <ul> <li>✓ f≠</li> <li>B</li> <li>Nom d'usage du site<br/>de réception des<br/>déchets</li> </ul> | C<br>N° BL (bon de<br>réception du<br>déchet)          | D<br>N° DAP | E<br>Type de<br>chantier              | F<br>Numéro<br>de<br>pesée         | G<br>Date de<br>réception du<br>déchet               | H<br>Code<br>Européen<br>de Dechet           | Code<br>Déchet<br>Ecominéro             | J<br>Dénomination<br>déchet usuelle              | K<br>Quantité<br>de<br>déchets          | L<br>Unité de<br>mesure      | M<br>Adresse<br>du<br>chantier          | N<br>Raison sociale<br>de la société<br>de travaux           | O<br>SIRET de la société de<br>travaux (expéditeur)                   | P<br>Raison<br>sociale de<br>l'éco-              | Q<br>SIREN de l'éco-<br>organisme              | 9a         |
| il ×     A     SIRET du site de     réception des     déchets                      | B<br>Nom d'usage du site<br>de réception des<br>déchets<br>NICOLLIN LANGUEDO                      | C<br>N° BL (bon de<br>réception du<br>déchet)<br>B6L67 | D<br>N° DAP | E<br>Type de<br>chantier<br>B         | F<br>Numéro<br>de<br>pesée<br>9084 | G<br>Date de<br>réception du<br>déchet<br>03/04/2023 | H<br>Code<br>Européen<br>de Dechet<br>170103 | Code<br>Déchet<br>Ecominéro<br>17010302 | J<br>Dénomination<br>déchet usuelle<br>Céramique | K<br>Quantité<br>de<br>déchets<br>35,82 | L<br>Unité de<br>mesure<br>T | M<br>Adresse<br>du<br>chantier<br>BFALJ | N<br>Raison sociale<br>de la société<br>de travaux<br>RVHFGH | O<br>SIRET de la société de<br>travaux (expéditeur)<br>42094822600014 | P<br>Raison<br>sociale de<br>l'éco-<br>ECOMINERC | Q<br>SIREN de l'éco-<br>organisme<br>911870251 | 9a         |

| ≡          | éceminéro       |             |                       |                      |                          |                 |           |                              |                                  | 💽 thib                       | ault.brichet@argo  | nandco.com + | ?  )                 | ۲ |
|------------|-----------------|-------------|-----------------------|----------------------|--------------------------|-----------------|-----------|------------------------------|----------------------------------|------------------------------|--------------------|--------------|----------------------|---|
| <b>*</b> A | ccueil Finar    | ncier De    | éclarations des opéra | ateurs déchets Stanc | lard 133                 |                 |           |                              |                                  |                              |                    |              |                      |   |
| TEST       | PASSAGE STATL   | JT 1/3 OUVE | RTURE CAMPAGNE        | - DÉCLARATION MENSI  | JELLE 133 - NICOL        | LIN LANGUEDOC-F | ROUSSILLO | 90171359400033               | 9 <b>b</b> <sup>भूत 006</sup> /- | CUMUL TONNES                 | 2023 RÉGLÉES : 4   | 13.08KT/ 1/1 | 🔓 Import du registre | 9 |
| Re         | cherche globale |             |                       |                      |                          |                 |           | Sélection des colonnes       |                                  | <ul> <li>Mes conf</li> </ul> | figurations sauveg | ardées       | • •                  |   |
|            | n° BL           | DAP         | Type chan             | tier Date réception  | Code Déchet<br>Ecominéro | Quantité livrée | Unité     | Raison sociale<br>expéditeur | Eco-organisme                    | Code erreur                  | Montant            | n° BAF       | Tarif €/T            |   |

Les sociétés pour lesquelles vous pouvez importer le registre des déchets sont indiquées avec le statut "1/3 Ouverte". Ce statut signifie que la période de déclaration est active pour le mois précédent (M-1)

- 6 Cliquez sur le nom d'usage du site pour effectuer l'import du registre des déchets
- 7 Afin d'importer le registre des déchets selon le format exigé par Ecominéro, veuillez cliquer sur les 3 points horizontaux puis « Télécharger le template »
- 8 Complétez les 17 champs du fichier Excel pour chaque ligne de déchets du mois M-1. Veuillez respecter le format décrit page suivante
- 9 Importez votre registre en cliquant sur « Import du registre »
  - 9a Veuillez respecter le format du tableau Excel. Le titre, l'ordre et le nombre de colonnes doivent être maintenus
  - 9b Veuillez vérifier que le SIRET du site de réception indiqué dans le registre des déchets (colonne A) corresponde au site sur lequel vous souhaitez importer le registre des déchets

Ces deux conditions doivent impérativement être respectées afin d'importer le registre des déchets. Dans le cas contraire, vous verrez le message suivant « Erreur d'import, code : 101 » ou « Erreur d'import, code : 102 »

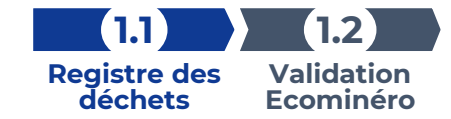

## Format de l'import du registre des déchets

La rémunération en lien avec la reprise des déchets se fait sur la base du registre des déchets

- > 17 champs obligatoires sont à renseigner
- > Les lignes incomplètes ne seront pas prises en compte pour le paiement

#### Critères à respecter lors du remplissage des champs du registre des déchets

| SIRET du site de réception des déchets                                  | Nom d'usage du site<br>de réception des<br>déchets | N° BL (bon de<br>réception du déchet)    | N° DAP                                   | Type de chantier                     | Numéro de pesée                          | Date de réception du<br>déchet | Code Européen du<br>Déchet (CED)                      |
|-------------------------------------------------------------------------|----------------------------------------------------|------------------------------------------|------------------------------------------|--------------------------------------|------------------------------------------|--------------------------------|-------------------------------------------------------|
| Chaîne de caractères de<br>14 chiffres<br>Sans espace ou<br>ponctuation | Chaîne de caractères<br>(<50 caractères)           | Chaîne de caractères<br>(<50 caractères) | Chaîne de caractères<br>(<50 caractères) | B ou N (Bâtiment ou<br>Non bâtiment) | Chaîne de caractères<br>(<50 caractères) | Format date :<br>JJ/MM/AAAA    | Chaîne de 6 chiffres<br>Sans espace ou<br>ponctuation |

|       | Code déchet<br>Ecominéro                              | Dénomination<br>déchet usuelle              | Quantité de<br>déchets                                             | Unité de mesure           | Adresse du<br>chantier                       | Raison sociale de la<br>société de travaux<br>(expéditeur) | SIRET de la société<br>de travaux<br>(expéditeur)                          | Raison sociale de<br>l'éco-organisme        | SIREN de l'éco-<br>organisme                                              |
|-------|-------------------------------------------------------|---------------------------------------------|--------------------------------------------------------------------|---------------------------|----------------------------------------------|------------------------------------------------------------|----------------------------------------------------------------------------|---------------------------------------------|---------------------------------------------------------------------------|
| Suite | Chaîne de 8 chiffres<br>Sans espace ou<br>ponctuation | Chaîne de<br>caractères (<50<br>caractères) | Chaîne de chiffres<br>Séparateur de<br>décimale « , »<br>(virgule) | 1 caractère<br>T (Tonnes) | Chaîne de<br>caractères (<100<br>caractères) | Chaîne de<br>caractères (<50<br>caractères)                | Chaîne de<br>caractères de 14<br>chiffres<br>Sans espace ou<br>ponctuation | Chaîne de<br>caractères (<50<br>caractères) | Chaîne de<br>caractères de 9<br>chiffres<br>Sans espace ou<br>ponctuation |

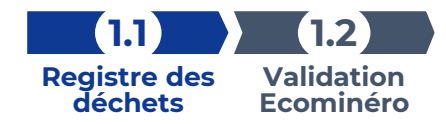

## Etape 1.1 – Import du registre des déchets (3 / 3)

|                |             |               |                  |                          |                 |       | - 90171359400033 MOI         | NIANI HI 3135.19€      | 14 DAINES 20    | 23 REGLEES . 752.00K1) | 1 Import du registre |
|----------------|-------------|---------------|------------------|--------------------------|-----------------|-------|------------------------------|------------------------|-----------------|------------------------|----------------------|
| herche globale |             |               |                  |                          |                 |       | Sélection des colonnes       | ٣                      | Mes configurati | ions sauvegardées      | • •                  |
| nº BL 10 DA    | AP          | Type chantier | Date réception   | Code Déchet<br>Ecominéro | Quantité livrée | Unité | Raison sociale<br>expéditeur | Eco-organisme Coo      | de erreur Mor   | ntant n° BAF           | Tarif €/T            |
| BL29 QI        | FD          | В             | 04/04/2023       | 20020200                 | 4               | т     | RE                           | ECOMINERO              |                 |                        |                      |
| BL19 QI        | FD          | в             | 04/04/2023       | 20020200                 | 4               | т     | RE                           | ECOMINERO              |                 |                        |                      |
| BL18 QI        | FD          | В             | 04/04/2023       | 17050800                 | 4               | т     | RE                           | 111                    | 9 71.4          | 65                     | 17.91                |
| BL16 F         |             | В             | 04/04/2023       | 17050401                 | 4               | т     | RE                           | ECOMII Cette réception | des déchets     | 12                     |                      |
| BL15 SF        | Ð           | в             | 04/04/2023       | 17050401                 | 4               | т     | RE                           | ECOMII Ecomi           | néro            |                        |                      |
| BL14 SV        | /RJKHGFEFHG | в             | 04/04/2023       | 17050401                 | 4               | т     | RE                           | ECOMINERO              |                 |                        |                      |
| BL13 CC        | D           | В             | 04/04/2023       | 20020200                 | 4               | т     | RE                           | ECOMINERO              |                 |                        |                      |
| BL12 W         | D           | в             | 04/04/2023       | 17050800                 | 4               | т     | RE                           | ECOMINERO              | 71.0            | 65                     | 17.91                |
| BL11 CC        | D           | в             | 04/04/2023       | 17050403                 | 4               | т     | RE                           | ECOMINERO              | 71.0            | 65                     | 17.91                |
|                |             |               | 0.4.10.4.100.000 | 47050402                 | 4               | т     | DE                           | ECOMINERO 10           | 8 71/           | 45                     | 17.01                |

- 10 Visualisez les lignes du registre des déchets acceptées (vertes) et refusées (rouges)
- 11 Afin d'obtenir une vue complète de l'ensemble du registre des déchets importé, cliquez sur le nombres de ligne par page et indiquez « 1000 »
- Passez votre souris sur le code erreur afin de visualiser la ou les raisons pour lesquelles la ligne de déchet n'a pas été acceptée (absence du code déchet Ecominéro, champs obligatoires non renseignés ...). Les codes erreurs sont expliqués page suivante. Vous pouvez également élargir la colonne « Code erreur » afin de visualiser l'ensemble des codes erreurs.
- 13 Si nécessaire, réimportez le registre des déchets afin de corriger les erreurs
- 14 Visualisez le montant HT des lignes de déchets acceptées suite au contrôle automatique
- 15 Cliquez sur « Valider déclaration » avant le 10 du mois afin de recevoir le BAF. Aucun BAF ne pourra être émis si le site n'a pas validé sa déclaration avant le 10 du mois

ATTENTION : Lorsque vous cliquez sur « Valider Déclaration » vous ne pourrez plus réimporter votre registre des déchets sur la période ouverte

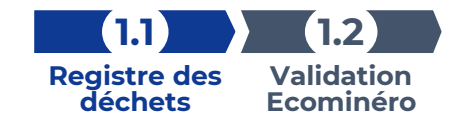

## Typologie des différents codes erreurs

| Codes erreurs | Champs du registre concerné                    | N° Colonne<br>Registre | Explications des codes erreurs                                                                                                    | Impacts       |
|---------------|------------------------------------------------|------------------------|----------------------------------------------------------------------------------------------------|---------------|
| 101           | Structure                                      | NA                     | Le format du tableau a été modifié. Le titre, l'ordre et le nombre de colonnes<br>doivent être maintenus. Aucune annotation doit être saisie                                                  | Import rejeté |
| 102           | SIRET du site de réception des<br>déchets      | 1                      | Le SIRET indiqué n'est pas lié au site de réception choisi pour votre<br>déclaration. Le format doit être une série de 14 chiffres (sans espace, sans<br>ponctuation, sans autres caractères) | Import rejeté |
| 103           | N° BL (bon de réception du déchet)             | 3                      | Au moins un champ obligatoire est nul                                                                                                    | Ligne refusée |
| 103           | N° DAP                                         | 4                      | Au moins un champ obligatoire est nul                                                                                                    | Ligne refusée |
| 108           | Type de chantier                               | 5                      | Ecominéro prend en charge uniquement les déchets issus du bâtiment.<br>Indiquez « B » pour bâtiment ou « N » pour non bâtiment                                                                | Ligne refusée |
| 109           | Date de réception du déchet                    | 7                      | La date de réception des déchets est en dehors de la période de déclaration                                                                                                    | Ligne refusée |
| 112           | Code Déchet Ecominéro                          | 9                      | Ce champ doit être alimenté avec le code déchet Ecominéro. Le format doit<br>être une série de 8 chiffres (sans espace, sans ponctuation, sans autres<br>caractères)                          | Ligne refusée |
| 113           | Quantité de déchets                            | 11                     | Ce champ doit être un nombre positif au format : 0,00<br>Les points comme séparateur ne sont pas acceptés                                                                                     | Ligne refusée |
| 114           | Quantité de déchets                            | 11                     | Le tonnage est au-dessus du seuil accepté par livraison                                                                                                    | Ligne refusée |
| 116           | Unité de mesure                                | 12                     | Seules les quantités en tonne sont retenues<br>Le champ doit être complété la lettre « T »                                                                                                    | Ligne refusée |
| 117           | SIRET de la société de travaux<br>(expéditeur) | 15                     | Le format doit être une série de 14 chiffres (sans espace, sans ponctuation,<br>sans autres caractères)                                                                                       | Ligne refusée |
| 118           | SIRET de la société de travaux<br>(expéditeur) | 15                     | Cette réception de déchets n'est pas prise en charge par Ecominéro car le<br>code NAF du SIRET correspond à un gestionnaire de déchet                                                         | Ligne refusée |
| 119           | SIREN de l'éco-organisme                       | 17                     | L'Eco-organisme ne correspond pas à Ecominéro                                                                                                    | Ligne refusée |
| 120           | Code Déchet Ecominéro                          | 9                      | Le code déchet indiqué n'est pas rémunéré par le barème de soutien<br>Ecominéro                                                                                                    | Ligne refusée |

# Etape 1.2 – Validation de votre déclaration par Ecominéro (1 / 2)

| -                 |                                                                                                    |                                                                                                    |                                                                                                    |                                                                                                    |                                                                                                    |                                                                                                    |                                                       |                                                                                                    |                                                                                                    |                                                                                                    |                                                                                                    |                                                                                                    |                                                                      |
|-------------------|----------------------------------------------------------------------------------------------------|----------------------------------------------------------------------------------------------------|----------------------------------------------------------------------------------------------------|----------------------------------------------------------------------------------------------------|----------------------------------------------------------------------------------------------------|----------------------------------------------------------------------------------------------------|-------------------------------------------------------|----------------------------------------------------------------------------------------------------|----------------------------------------------------------------------------------------------------|----------------------------------------------------------------------------------------------------|----------------------------------------------------------------------------------------------------|----------------------------------------------------------------------------------------------------|----------------------------------------------------------------------|
| A                 | cueil 🔪 Fin                                                                                                    | ancier Déclaratio                                                                                                    | ns des opérateurs                                                                                                    | déchets Stand                                                                                                    | lard 133                                                                                                    |                                                                                                    |                                                       |                                                                                                    |                                                                                                    |                                                                                                    |                                                                                                    |                                                                                                    |                                                                      |
| st                | PASSAGE STAT                                                                                                    | TUT 1/3 OUVERTURE                                                                                                    | CAMPAGNE - DÉ                                                                                                    | CLARATION MENSI                                                                                                    | JELLE 133 - NICOI                                                                                                    | LIN LANGUEDOC-I                                                                                                    | ROUSSILLON -                                          | 90171359400033 [MON                                                                                                    | ITANT HT <b>3135.1</b> 9                                                                                             | €) - [CUMUL TON                                                                                                    | INES 2023 RÉGLÉ                                                                                                | ES : <b>957.881</b> 7 2/3 V                                                                              | alidée par le site                                                   |
| Red               | herche globale                                                                                                    |                                                                                                    |                                                                                                    |                                                                                                    |                                                                                                    |                                                                                                    | S                                                     | Sélection des colonnes                                                                                                    |                                                                                                    | <ul> <li>Mes cor</li> </ul>                                                                                                    | nfigurations sauve                                                                                             | gardées 👻                                                                                                | •                                                                    |
| 5                 | n° BL                                                                                                    | DAP                                                                                                    | Type chantier                                                                                                    | Date réception                                                                                                    | Code Déchet<br>Ecominéro                                                                                                    | Quantité livrée                                                                                                    | Unité                                                 | Raison sociale<br>expéditeur                                                                                                    | Eco-organisme                                                                                                    | Code erreur                                                                                                    | Montant                                                                                                    | n° BAF                                                                                                   | Tarif €/T                                                            |
|                   | BL29                                                                                                    | QFD                                                                                                    | В                                                                                                    | 04/04/2023                                                                                                    | 20020200                                                                                                    | 4                                                                                                    | т                                                     | RE                                                                                                    | ECOMINERO                                                                                                    |                                                                                                    |                                                                                                    | A2305N00001                                                                                              |                                                                      |
|                   | BL19                                                                                                    | QFD                                                                                                    | В                                                                                                    | 04/04/2023                                                                                                    | 20020200                                                                                                    | 4                                                                                                    | т                                                     | RE                                                                                                    | ECOMINERO                                                                                                    |                                                                                                    |                                                                                                    | A2305N00001                                                                                              |                                                                      |
|                   | BL18                                                                                                    | QFD                                                                                                    | В                                                                                                    | 04/04/2023                                                                                                    | 17050800                                                                                                    | 4                                                                                                    | т                                                     | RE                                                                                                    |                                                                                                    | 119                                                                                                    | 71.65                                                                                                    |                                                                                                    | 17.91                                                                |
|                   | BL16                                                                                                    | F                                                                                                    | В                                                                                                    | 04/04/2023                                                                                                    | 17050401                                                                                                    | 4                                                                                                    | т                                                     | RE                                                                                                    | ECOMINERO                                                                                                    |                                                                                                    |                                                                                                    | A2305N00001                                                                                              |                                                                      |
|                   | BL15                                                                                                    | SFD                                                                                                    | В                                                                                                    | 04/04/2023                                                                                                    | 17050401                                                                                                    | 4                                                                                                    | т                                                     | RE                                                                                                    | ECOMINERO                                                                                                    |                                                                                                    |                                                                                                    | A2305N00001                                                                                              |                                                                      |
| כ                 | BL14                                                                                                    | SVRJKHGFEFHG                                                                                                    | В                                                                                                    | 04/04/2023                                                                                                    | 17050401                                                                                                    | 4                                                                                                    | т                                                     | RE                                                                                                    | ECOMINERO                                                                                                    |                                                                                                    |                                                                                                    | A2305N00001                                                                                              |                                                                      |
|                   | BL13                                                                                                    | CD                                                                                                    | В                                                                                                    | 04/04/2023                                                                                                    | 20020200                                                                                                    | 4                                                                                                    | т                                                     | RE                                                                                                    | ECOMINERO                                                                                                    |                                                                                                    |                                                                                                    | A2305N00001                                                                                              |                                                                      |
|                   | BL12                                                                                                    | WD                                                                                                    | В                                                                                                    | 04/04/2023                                                                                                    | 17050800                                                                                                    | 4                                                                                                    | т                                                     | RE                                                                                                    | ECOMINERO                                                                                                    |                                                                                                    | 71.65                                                                                                    | A2305N00001                                                                                              | 17.91                                                                |
|                   | BL11                                                                                                    | CD                                                                                                    | В                                                                                                    | 04/04/2023                                                                                                    | 17050403                                                                                                    | 4                                                                                                    | т                                                     | RE                                                                                                    | ECOMINERO                                                                                                    |                                                                                                    | 71.65                                                                                                    | A2305N00001                                                                                              | 17.91                                                                |
|                   | BL10                                                                                                    | CZR                                                                                                    | N                                                                                                    | 04/04/2023                                                                                                    | 17050402                                                                                                    | 4                                                                                                    | т                                                     | RE                                                                                                    | ECOMINERO                                                                                                    | 108                                                                                                    | 71.65                                                                                                    |                                                                                                    | 17.91                                                                |
| ffici             | er les éléments                                                                                                    | s de 1 à 10 sur 29                                                                                                    |                                                                                                    |                                                                                                    |                                                                                                    |                                                                                                    | ← RETOU                                               | R                                                                                                    | No                                                                                                    | mbre de ligne par p                                                                                                    | oage: 10 v                                                                                                    | · « < 1                                                                                                  | 2 3 >                                                                |
| ffici             | er les éléments                                                                                                    | s de 1 à 10 sur 29                                                                                                    |                                                                                                    |                                                                                                    |                                                                                                    |                                                                                                    | ← RETOU                                               | R                                                                                                    | No                                                                                                    | mbre de ligne par p                                                                                                    | bage: 10 ∨                                                                                                    | y KK K 1                                                                                                 | 23 ×                                                                 |
| fici              |                                                                                                    | nancier Déclaratio                                                                                                    | ons des opérateur                                                                                                    | s déchets Stan                                                                                                    | dard 133                                                                                                    |                                                                                                    | ← RETOU                                               | R                                                                                                    | No                                                                                                    | mbre de ligne par p                                                                                                    | bage: 10 ∨                                                                                                    | v «< < 1<br>gonandco.com *                                                                               | 2 3 )                                                                |
| fici<br>A<br>ES   | er les éléments                                                                                                    | nancier Déclarati                                                                                                    | ons des opérateur<br>CAMPAGNE - Di                                                                                                    | rs déchets > Stan                                                                                                    | dard > 133                                                                                                    | ILLIN LANGUEDOC                                                                                                    | ← RETOU                                               | R                                                                                                    | No                                                                                                    | mbre de ligne par p<br>t<br>9€) - (CUMUL TO                                                                                                    | nibault.brichet@arg                                                                                            | <ul> <li>&lt;&lt; &lt; 1</li> <li>gonandco.com *</li> <li></li> <li><i>ÉES : 957.88K</i> 3/31</li> </ul> | 2 3 →                                                                |
| ffici<br>ES<br>Re | er les éléments<br>éc minéro<br>ccueil Fi<br>PASSAGE STA                                                                                                    | nancier Déclaration<br>TUT 1/3 OUVERTURE                                                                                                    | ons des opérateur<br>CAMPAGNE - Di                                                                                                    | s déchets > Stan                                                                                                    | dard ) 133<br>IUELLE 133 - NICC                                                                                                    | ILIN LANGUEDOC                                                                                                    | ← RETOUL                                              | R<br>- 90171359400033 (MC<br>Sélection des colonnes                                                                                                    | No<br>NTANT HT <b>3135</b> .1                                                                                        | mbre de ligne par p<br>( ) 1<br>96) - (CUMUL TO<br>• Mes co                                                                                                    | nibault.brichet@arg                                                                                            | • << < 1 gonandco.com •                                                                                  | 2 3 >                                                                |
| fici<br>ES<br>Re  | er les éléments<br>couel Fi<br>PASSAGE STA<br>cherche globale                                                                                                    | nancier > Declarati<br>TUT 1/3 OUVERTURE<br>e<br>DAP                                                                                                    | ons des opérateur<br>CAMPAGNE - Di<br>Type chantier                                                                                                | s déchets > Star<br>ÉCLARATION MENS<br>Date réception                                                                                                    | dard ) 133<br>UELLE 133 - NICC<br>Code Déchet<br>Econiméro                                                                                                    | PLLIN LANGUEDOC                                                                                                    | ← RETOU                                               | R<br>- 90171359400033 [MC<br>Sélection des colonnes<br>Ration sociale<br>expéditions                                                                     | No<br>NTANT HT 3135.1<br>Eco-organisme                                                                               | mbre de ligne par p<br>t<br>96) - (CUMUL TO<br>Mes co<br>Code erreur                                                                                                    | bage: 10 v<br>hibault.brichet@arg<br>NNES 2023 RÉGLI<br>onfigurations sauve<br>Montant                         | e e e e e e e e e e e e e e e e e e e                                                                    | 2 3 >                                                                |
| ffici<br>ES<br>Re | er les éléments<br>éconinéro<br>ccueil Fi<br>PASSAGE STA<br>PASSAGE STA<br>n° BL<br>BL29                                                                                                    | nancier > Declarati<br>vuut 1/3 OUVERTURE<br>e<br>DAP<br>QFD                                                                                                    | CAMPAGNE - DI<br>Type chantier<br>B                                                                                                    | s déchets > Stan<br>ÉCLARATION MENS<br>Date réception<br>04/04/2023                                                                                                    | dard 133<br>BUELLE 133 - NICC<br>Code Déchet<br>Econinéro<br>20020200                                                                                                    | PLLIN LANGUEDOC<br>Quantité livrée<br>4                                                                                           | C RETOUL                                              | R<br>- 90171359400033 [MC<br>Selection des colonnes<br>Repétition sociale<br>expéditions<br>RE                                                           | No<br>NTANT HT 3135.1<br>Eco-organisme<br>ECOMINERO                                                                  | mbre de ligne par p<br>() t<br>() t                                                                                                    | nibault.brichet@arg                                                                                            | gonandko.com =<br><i>EES : 957,88K</i><br>ar<br>BAF<br>A2305/60001                                       | 2 3 >                                                                |
| ffici             | er les éléments<br>couel Fi<br>PASSAGE STA<br>cherche globala<br>n° BL<br>BL29<br>BL19                                                                                                    | and the second second s | ons des opérateurs<br>CAMPAGNE - DI<br>Type chantler<br>B<br>B                                                                                     | s déchets Stan Stan Claration MENS Date réception 04/04/2023 04/04/2023                                                                                                    | dard         133           UELLE 133 - NICC         Ecological Activity           Ecological Activity         Ecological Activity           Ecological Activity         Ecological Activity           20020200         20020200 | PLLIN LANGUEDOC<br>Quantité livrée<br>4<br>4                                                                                      | C RETOUL                                              | R<br>- 90171359400033 (M/O<br>Selection des colonnes<br>Repidion sociale<br>Repidion sociale<br>Repidion sociale<br>Repidion sociale                     | No<br>NTANT HT 3135:<br>ECO-organisme<br>ECOMINERO<br>ECOMINERO                                                      | mbre de ligne par j<br>() u<br>() u                 | 10     v       vibault brichet@arg       NNVES 2023 RÉGU       Montent                                         | e e 1<br>gonandeo.com =<br>eES : P57.88K an<br>gardées<br>n° BAF<br>A2305N00001<br>A2305N00001           | 2 3 >                                                                |
| ffici             | er les éléments<br>couel Fi<br>PASSAGE STA<br>cherche globak<br>n° BL<br>BL29<br>BL19<br>BL18                                                                                                    | nancier Déclarati<br>vut 1/3 OUVERTURE<br>e<br>DAP<br>q/P<br>q/P<br>q/P<br>q/P                                                                                                    | ans des opérateur<br>CAMPAGNE - DI<br>Type chantier<br>B<br>B<br>B<br>B                                                                            | s déchets         Stan           ÉCLARATION MENS         6/10/10/2023           Date réception         6/10/10/2023           04/04/2023         6/10/02/2023                                                                                                    | dard 133<br>UUELLE 133 - NICC<br>Code Déchet<br>20002020<br>20002020<br>17050600                                                                                                    | Quantité livrée<br>4<br>4<br>4                                                                                                    | ← RETOUL                                              | R<br>- 90171359400033 (M/O<br>Selection des colonnes<br>Ration sociale<br>RE<br>RE<br>RE                                                                 | No<br>NTANT HT 3135:<br>Eco-oganiane<br>ECOMINERO                                                                    | mbre de ligne par j<br>() d<br>() d | 10     v       vibault brichet@an       vibault brichet@an       onfigurations sauve       Montant       71.65 | e « ( 1<br>gonandco.com -<br>ggardées •<br>n° BAF<br>A2305N00001<br>A2305N00001                          | 2 3 →<br>2 7 Get<br>401464 per Former<br>Tartf C/T<br>17.91          |
|                   | er les éléments<br>eccueil Fi<br>PASSAGE STA<br>cherche globale<br>m <sup>o</sup> BL<br>BL29<br>BL19<br>BL18<br>BL16                                                                                                    | nancier Déclarati<br>TUT 1/3 OUVERTURE<br>e<br>DAP<br>qrD<br>qrD<br>qrD<br>p<br>P                                                                                                    | ans des opérateur<br>CAMPAGNE - Df<br>Type chantler<br>B<br>B<br>B<br>B<br>B<br>B<br>B<br>B<br>B<br>B                                              | s déchets Stan<br>ÉCLARATION MENS<br>Date réception<br>04/04/2023<br>04/04/2023<br>04/04/2023                                                                                                    | dard 133<br>UELLE 133-NICC<br>Code Déchet<br>2002020<br>17050800<br>17050800                                                                                                    | Cuantité livrée<br>4<br>4<br>4                                                                                                    | ← RETOUL<br>ROUSSILLON -<br>Unité<br>T<br>T<br>T<br>T | R<br>- 90171359400033 (Moo<br>Selection des colonnes<br>Ration sociale<br>expéditeur<br>RE<br>nE<br>RE<br>nE<br>RE                                       | No<br>NTANT HT 5135:<br>ECO-Organisme<br>ECOMINERO<br>ECOMINERO                                                      | Inter de ligne par p<br>1997 - JCUMUL TO<br>Code ensur<br>119                                                                                                    | 10 vilault brichet@an<br>iibault brichet@an<br>infigurations sauve<br>Montant<br>71.65                         | «          1           gonandco.com •                                                                    | 2 3 →<br>2 7 Get<br>2 17.91                                          |
|                   | er les éléments<br>couel Fi<br>PASSAGE STA<br>cherche globale<br>m <sup>e</sup> BL<br>BL29<br>BL19<br>BL18<br>BL16<br>BL15                                                                                                    | nancier Déclarati<br>TUT 1/3 OUVERTURE<br>DAP<br>4/7D<br>4/7D<br>4/7D<br>4/7D<br>4/7D<br>5/7D                                                                                                    | consides opérateur<br>CAMPAGNE - DI<br>Type chanter<br>Ø<br>Ø<br>Ø<br>Ø<br>Ø<br>Ø<br>Ø<br>Ø<br>Ø<br>Ø<br>Ø<br>Ø<br>Ø<br>Ø<br>Ø<br>Ø<br>Ø<br>Ø      | Standard         Standard           ÉCLARATION MENS         Extended and the second and the second and t | dard 133<br>IUELLE 133 - NICC<br>Code Déchet<br>Econimideo<br>2002020<br>20022200<br>17050600<br>17050600<br>17050401                                                                                                    | Quantité livrée                                                                                                    | C RETOUL                                              | R<br>-9017/1359400033 /M/C<br>Selection des colonnes<br>Raiton sociale<br>expéditour<br>RE<br>RE<br>RE<br>RE<br>RE<br>RE<br>RE<br>RE                     | No<br>NTANT HT 31351<br>ECO-organisme<br>ECOMINERO<br>ECOMINERO<br>ECOMINERO                                         | Inter de ligne par p<br>PP( - (CUMUL TO<br>Code erreur<br>119                                                                                                    | 10 v<br>NNVES 2023 REGU<br>Monant<br>71.65                                                                     | <                                                                                                    | 2 3 →                                                                |
|                   | r les éléments<br>courses provinces provinces pr                                                                                                    | nancier Déclarati<br>TUT 1/3 OUVERTURE<br>DAP<br>QFD<br>QFD<br>F<br>SVD.WHGFEFHG<br>SVD.WHGFEFHG                                                                                                    | campage operateur<br>CAMPAGNE - DI<br>Type chantler<br>B<br>B<br>B<br>B<br>B<br>B<br>B<br>B<br>B<br>B<br>B<br>B<br>B<br>B<br>B<br>B<br>B<br>B<br>B | s déchets         Stan           ÉCLARATION MENS         E           Date réception         04/04/2023           04/04/2023         04/04/2023           04/04/2023         04/04/2023           04/04/2023         04/04/2023                                                                                                    | dard 133<br>UELLE 133 - NICC<br>Code Déchet<br>Econimidro<br>20202020<br>2020220<br>17050401<br>17050401<br>17050401                                                                                                    | Quantité livrée                                                                                                    | C RETOUL                                              | R<br>-901713594000038 (M/O<br>Selection des colonnes<br>Relicion sociale<br>expédition<br>RE<br>RE<br>RE<br>RE<br>RE<br>RE<br>RE<br>RE<br>RE<br>RE       | No<br>NTANT HT 3135.1<br>ECO-organisme<br>ECOMINERO<br>ECOMINERO<br>ECOMINERO<br>ECOMINERO                           | Inter de ligne par p<br>Inter de ligne par p<br>Inter de ligne p<br>Inter de ligne p<br>Inter de lig                                                                                                    | 10 v<br>sibault brichet@an<br>www.s.2023 nEGL<br>Montent<br>71.45                                              | «         4           gonandco.com *                                                                     | 2 3 →                                                                |
|                   | reles éléments<br>couei Fi<br>PASSAGE STA<br>cherche globale<br>n° BL<br>BL29<br>BL19<br>BL19<br>BL15<br>BL14<br>BL13                                                                                                    | nancier Déclarati<br>TUT 1/3 OUVERTURE<br>DAP<br>QFD<br>QFD<br>F<br>SFD<br>SVRJHGFEFHG<br>CD                                                                                                    | CAMPAGNE - DI<br>CAMPAGNE - DI<br>Type chantler<br>B<br>B<br>B<br>B<br>B<br>B<br>B<br>B<br>B<br>B<br>B<br>B<br>B<br>B<br>B<br>B<br>B<br>B<br>B     | s déchets Stan<br>ÉCLARATION MENS<br>Date réception<br>04/04/2023<br>04/04/2023<br>04/04/2023<br>04/04/2023<br>04/04/2023                                                                                                    | dard 133<br>UELLE 133 - NICC<br>Code Dichet<br>Econimico<br>20020200<br>20020200<br>17050800<br>17050800<br>17050800<br>17050801<br>17050401<br>20002200                                                                        | Quantité Rivrée                                                                                                    | C RETOUL                                              | R<br>-901711359400033 ////C<br>Sélection des colonnes<br>Sélection des colonnes<br>Rei<br>RE<br>RE<br>RE<br>RE<br>RE<br>RE<br>RE<br>RE<br>RE<br>RE<br>RE | No<br>NTANT HT 31353<br>ECO-organisme<br>ECOMINERO<br>ECOMINERO<br>ECOMINERO<br>ECOMINERO                            | Inter de ligne par p<br>Inter de ligne par p<br>Inter de ligne p<br>Inter de ligne p<br>Inter de lig                                                                                                    | 10 v<br>NNAUS 2023 RÉGL<br>Montant<br>71.65                                                                    | «         4           gonandco.com •                                                                     | 2 3 →                                                                |
|                   | re les éléments<br>couei Fi<br>PASSAGE STA<br>cherche globak<br>n° BL<br>BL29<br>BL19<br>BL14<br>BL15<br>BL14<br>BL13<br>BL12                                                                                                    | nancier Déclarati<br>TUT 1/3 OUVERTURE<br>DAP<br>QFD<br>QFD<br>QFD<br>F<br>SVRJAHOFEFHIO<br>CD<br>WD                                                                                                    | CAMPAGNE - Df<br>CAMPAGNE - Df<br>Type chartler<br>B<br>B<br>B<br>B<br>B<br>B<br>B<br>B<br>B<br>B<br>B<br>B<br>B<br>B<br>B<br>B<br>B<br>B<br>B     | s déchets Stan<br>ÉCLARATION MENS<br>Date réception<br>04/04/2023<br>04/04/2023<br>04/04/2023<br>04/04/2023<br>04/04/2023                                                                                                    | dard 133<br>UELLE 133 - NICCO<br>Code Dechet<br>Econimideo<br>20020200<br>20020200<br>17050401<br>17050401<br>17050401<br>17050401<br>17050401<br>17050401                                                                      | ALLIN LANGUEDOC<br>Quantité Byrée<br>4<br>4<br>4<br>4<br>4<br>4<br>4<br>4<br>4<br>4<br>4<br>4<br>4<br>4<br>4<br>4<br>4<br>4<br>4  | C RETOUL                                              | R<br>-90171359400033 [MCC<br>Sélection des colonnes<br>Relivon sociale<br>expédituer<br>RE<br>RE<br>RE<br>RE<br>RE<br>RE<br>RE<br>RE<br>RE<br>RE         | No<br>NTANT HT 31353<br>ECO-experime<br>ECOMINERO<br>ECOMINERO<br>ECOMINERO<br>ECOMINERO<br>ECOMINERO                | Inter de ligne par p<br>() () () () () () () () () () () () () (                                                                                                    | 10 v<br>NNAS 2023 RÉGL<br>Montant<br>71.65<br>71.65                                                            | «         1           gonandco.com •                                                                     | 2 3 →<br>(?) Cel<br>wilde par Ecomber<br>Tarif C/T<br>17.91<br>17.91 |
|                   | er les éléments<br>ccueil Fi<br>PASSAGE STA<br>PASSAGE STA<br>PAS | nancier Dełcharati<br>TUT 1/3 OUVERTURE<br>P<br>DAP<br>QFD<br>QFD<br>QFD<br>QFD<br>QFD<br>F<br>SFD<br>SFD<br>SFD<br>SFD<br>SFD<br>WD<br>QCD                                                                                                    | CAMPAGNE - DI<br>CAMPAGNE - DI<br>Type chartler<br>B<br>B<br>B<br>B<br>B<br>B<br>B<br>B<br>B<br>B<br>B<br>B<br>B<br>B<br>B<br>B<br>B<br>B<br>B     | s déchets Stan<br>ÉCLARATION MENS<br>Date réception<br>04/04/2023<br>04/04/2023<br>04/04/2023<br>04/04/2023<br>04/04/2023<br>04/04/2023                                                                                                    | dard 133<br>UUELE 133 - NICC<br>Econtrol Co<br>20020200<br>20020200<br>17050400<br>17050401<br>17050401<br>17050401<br>17050401<br>17050401<br>17050400<br>17050403                                                             | ALLIN LANGUEDOC<br>Quantifid Byrfe<br>4<br>4<br>4<br>4<br>4<br>4<br>4<br>4<br>4<br>4<br>4<br>4<br>4<br>4<br>4<br>4<br>4<br>4<br>4 | C RETOUL                                              | R<br>+90171359400033 (M/O<br>Sélection des colonnes<br>Relifican rootale<br>expédituur<br>ARE<br>ARE<br>ARE<br>ARE<br>ARE<br>ARE<br>ARE<br>ARE           | No<br>NTANT HT 31353<br>ECO- organisme<br>ECOMINERO<br>ECOMINERO<br>ECOMINERO<br>ECOMINERO<br>ECOMINERO<br>ECOMINERO | In the deligne part of the second second sec                                                                                                    | 10 v<br>NNES 2023 RÉGL<br>NNES 2023 RÉGL<br>Montant<br>71.65<br>71.65<br>71.65                                 | «         1           gonandco.com -                                                                     | 2 3 →<br>2 3 →<br>2 7 1 Combete<br>3 1791<br>1791<br>1791            |

Afficher les éléments de 1 à 10 sur 29

Nombre de ligne par page: 10 v « < 1 2 3 » »

1 Le statut de votre déclaration est passé de « 1/3 Ouverte » à « 2/3 Validée par le site » lorsque vous avez cliqué sur « Valider déclaration ». Votre déclaration a bien été prise en compte et est en cours d'analyse par la Direction des Opérations

Registre des

Validation

2 Après la validation de votre déclaration par la Direction des Opérations, le statut passe en « 3/3 Validée par Ecominéro »

3 Visualisez l'ensemble des lignes acceptées pour paiement par la Direction des Opérations. Les lignes rouges ne sont pas acceptées et ne seront pas payées par Ecominéro

# Etape 1.2 – Validation de votre déclaration par Ecominéro (2 / 2)

| UNITÉ DE MESURE                                |                    |                          | UTILISATEURS                                                        |                                           | Ajouter                                                     | DOCUMENTS                                                          |                        | + Ajoute   |
|------------------------------------------------|--------------------|--------------------------|---------------------------------------------------------------------|-------------------------------------------|-------------------------------------------------------------|--------------------------------------------------------------------|------------------------|------------|
| Réception/Traitement Unité opérationnelle _CDT |                    |                          | <u>Thibault Brichet</u><br><u>Martin Jean</u><br><u>Pierre Jean</u> | NICOLLIN LA<br>NICOLLIN LA<br>NICOLLIN LA | GDD/Site/Gestionnaire<br>Financier<br>GDD/Site/Gestionnaire | BAF_Ecominero_A2305N00019_05-0.<br>BAF_Ecominero_A2305N00001_10-0. | . BAF<br>. BAF         | 05/05/2023 |
| éceminér                                       | o                  |                          |                                                                     |                                           |                                                             | thibault.brichet@argo                                              | nandco.com •     ?     | 🕞   🤅      |
| Déclar                                         | rations > >        | Bons à facturer          |                                                                     |                                           |                                                             |                                                                    |                        |            |
| stratif<br>Factur                              | es 🗸               |                          |                                                                     |                                           |                                                             |                                                                    |                        |            |
| Facture<br>Rose à                              | es adhérents       |                          |                                                                     | Sélection des                             | colonnes                                                    | <ul> <li>Mes configurations sauvega</li> </ul>                     | rdées 🔹 💌              |            |
| 1º BAF                                         | Raison sociale (si | te) Raison sociale (gdd) | Montant HT                                                          | Montant TTC                               | Date création                                               | Identifiant déclaration                                            | Libellé de la campagne | GDD        |
| 305N00027                                      | EVS AUTO-ECO       | LE EVS AUTO-ECOLE        | 0                                                                   | 0                                         | 05/05/2023                                                  | 34                                                                 | Mai 2023               |            |
| 305N00026                                      | EVS AUTO-ECO       | LE EVS AUTO-ECOLE        | 0                                                                   | 0                                         | 05/05/2023                                                  | 34                                                                 | Mai 2023               |            |
| 305N00025                                      | EVS AUTO-ECO       | LE EVS AUTO-ECOLE        | 0                                                                   | 0                                         | 05/05/2023                                                  | 34                                                                 | Mai 2023               |            |
| 305N00023                                      | EVS AUTO-ECO       | LE EVS AUTO-ECOLE        | 21.50 €                                                             | 25.80 €                                   | 05/05/2023                                                  | 34                                                                 | Mai 2023               |            |
| ☆ ጥ 🗅                                          | - Q                | • •                      | 1 / 3 🖡 🖑 Θ                                                         | + 125% •                                  | ₽ ℓ ৫. 1                                                    |                                                                    |                        | 0a         |
|                                                |                    | écom                     | inéro<br>Recyclons pour<br>bâtir durable                            |                                           |                                                             |                                                                    |                        |            |

Informations de l'entité facturante

Informations du site de réception des déchets SIRET : 90171359400033 Nom usuei : NICOLLIN NLR Montpellier Zone du barème Ecominéro : HERAULT - Montpellier - Cent

BAF N°A2305N00001 - A indiquer sur la factur

5b

5a

SIRET : 80068390600039 Raison sociale : ACCES BTE

28 AV DE MESSINE

75008- PARIS 8

Adresse

Ecominéro

92110 Clichy Tél: 0800 000 620

SIREN: 91187025

16 bis boulevard Jean Jaurès

TVA intracommunautaire : FR81911870251

BAF N°A2305N00001 - A indiquer sur la facture

Montant H

Montant TV

Lorsque la déclaration a été validée par Ecominéro, le bon à facturer (BAF) est envoyé par mail

Reaistre des

Validation

Visualisez le BAF en allant en bas de la fiche de votre site OU
 Cliquez sur les 3 barres horizontales en haut à gauche > Financier
 > Factures > Bons à facturer

5 Envoyez votre facture à l'adresse email <u>factures@ecominero.fr</u> afin d'obtenir le paiement des lignes de déchets acceptées par Ecominéro

5a Veuillez indiquer le numéro du BAF sur votre facture. Vous pouvez indiquer plusieurs numéros de BAF afin d'effectuer une seule facture

5b Veuillez envoyer une facture avec le montant exact indiqué sur le BAF

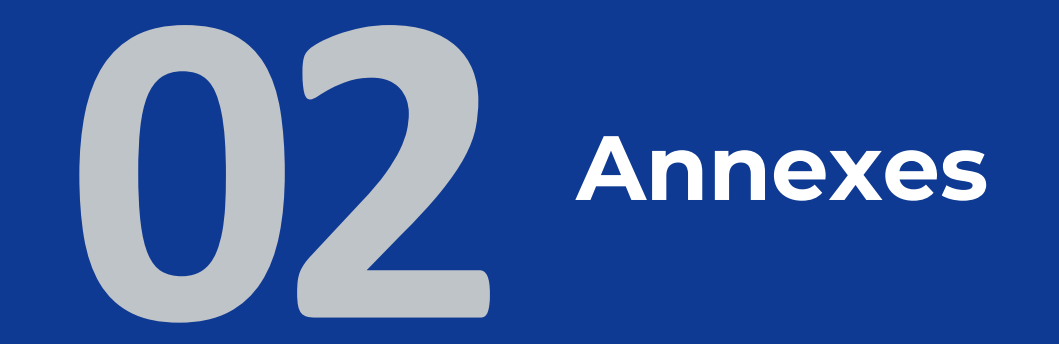

## Explication du fonctionnement des cas particuliers

Mon registre des déchets comporte des lignes qui concernent des particuliers

Indiquez l'adresse du particulier dans le champ adresse du chantier

Indiquez le numéro « 111111111111 » (14 fois le chiffre 1) dans le champ SIRET

Mon site est une 2 déchèterie Pro sans pont bascule (collecte en benne)

> Mon SIRET est lié à plusieurs sites

Mon SIRET est lié à 2 tarifications (déchèterie pro et autres plateformes d'inertes)  Indiquez manuellement le numéro de pesée pour chaque ligne de déchets de manière chronologique (1, 2, 3, 4, ...)

Indiquez le nom/prénom du particulier dans le champ raison sociale de la société de travaux

- Indiquez mensuellement une estimation du tonnage dans votre fichier de déclaration des déchets (Une ligne par code déchet Ecominéro avec le cumul des tonnes mensuel réceptionnés)
- > Trimestriellement, envoyez les bons de pesées de votre prestataire en aval
- Une régularisation sera effectuée entre les tonnes déclarées et les tonnes réceptionnées par votre prestataire en aval

Envoyez le registre des déchets de chaque site par mail à operations@ecominero.fr

Un acompte mensuel sera versé en fonction des quantités reçues. Lorsque les sites pourront être intégrés à la plateforme Espace Ecominéro (cible octobre 2023) une régularisation sera effectuée

Les 2000 premières tonnes seront rémunérées au tarif déchèterie professionnelle et distributeur.
 Lorsque le mois M le site dépassera les 2000 tonnes, le mois M+1 le tarif carrière, plateforme de recyclage et station de transit sera appliqué avec la réfaction

## Ecominéro répond à vos questions

#### 1 – Comment se connecter à Ecominéro pour faire ma déclaration ?

Connectez-vous sur le site <u>https://espace.ecominero.fr/</u> avec votre adresse email et votre mot de passe. L'import du registre des déchets est possible uniquement pour le gestionnaire du site et de l'entité facturante

#### 2 - Comment vérifier que mon site a le statut « 2/2 Site Actif » ?

Connectez vous sur le site <u>https://espace.ecominero.fr/</u> avec votre compte opérateur de déchets et cliquez sur les 3 barres horizontales en haut à gauche > Administratif > Entreprises > Opérateur déchets > Sites de réception. Vous verrez le statut de votre site dans la colonne « Statut »

#### 3 – Comment agrandir les colonnes de ma déclaration mensuelle ?

Positionnez votre souris au niveau de la première ligne et vous verrez apparaitre le logo suivant  $\leftarrow \parallel \rightarrow$  vous permettant d'agrandir les colonnes de votre déclaration Code Déchet Comminéro  $\leftarrow \parallel \rightarrow$  Quantité livrée

#### 4 – Comment filtrer sur les informations du registre des déchets ?

Référez vous aux points 3 à 5 de la page 6 de cette présentation

#### 5 – Comment déclarer mon registre des déchets si mon SIRET est rattaché à plusieurs sites ?

Envoyez le registre des déchets de chaque site par mail à <u>operations@ecominero.fr</u>. Un acompte mensuel sera versé en fonction des quantités reçues. Lorsque les sites pourront être intégrés à la plateforme Espace Ecominéro (cible octobre 2023), une régularisation sera effectuée

## Evolutions à prévoir dans le fonctionnement des opérateurs de déchets

|                        | <ul> <li>Rattacher les codes déchets à la nomenclature issue du barème déchets tel que fixé par<br/>Ecominéro (8 chiffres, soit 2 de plus que le CED)</li> </ul> |                       |                                            |  |  |  |  |
|------------------------|----------------------------------------------------------------------------------------------------|-----------------------|--------------------------------------------|--|--|--|--|
|                        |                                                                                                    | Code déchet Écominéro | Dénomination Ecominéro                     |  |  |  |  |
|                        |                                                                                                    | 17010101              | Béton non ferraillé                        |  |  |  |  |
|                        |                                                                                                    | 17010102              | Béton ferraillé                            |  |  |  |  |
|                        |                                                                                                    | 17010200              | Briques                                    |  |  |  |  |
| Transcodifierves codes |                                                                                                    | 17010301              | Tuiles                                     |  |  |  |  |
| Transcounier vos codes |                                                                                                    | 17010302              | Céramique                                  |  |  |  |  |
| dechets avec les codes |                                                                                                    | 17010701              | Mélange inerte hors terre                  |  |  |  |  |
| déchets Ecominéro      |                                                                                                    | 17010702              | Mélange inerte avec terre*                 |  |  |  |  |
|                        |                                                                                                    | 17030200              | Mélanges bitumineux                        |  |  |  |  |
|                        |                                                                                                    | 17050401              | Mélanges de terres et cailloux*            |  |  |  |  |
|                        |                                                                                                    | 17050402              | Cailloux, pierres, enrochements, granulats |  |  |  |  |
|                        |                                                                                                    | 17050403              | Pierres de taille, pavés                   |  |  |  |  |
|                        |                                                                                                    | 17050800              | Ballast                                    |  |  |  |  |
|                        |                                                                                                    | 20020200              | Terres et Pierres (Déchets municipaux)*    |  |  |  |  |
|                        |                                                                                                    | 0000000               | Déchets Hors périmètre                     |  |  |  |  |
|                        | * déchets non soumis à la gratuité                                                                                                    |                       |                                            |  |  |  |  |
|                        | Indiquer le numéro de CAP (DAP signée) sur le bon de pesée                                                                                                    |                       |                                            |  |  |  |  |
| Modifier la DAP        | <ul> <li>Conserver l'information de la pesée pendant 3 ans</li> </ul>                                                                                            |                       |                                            |  |  |  |  |
|                        |                                                                                                    |                       |                                            |  |  |  |  |
|                        | Pour information, la réconciliation entre la DAP et la CAP sera effectuée à partir de 2024                                                                       |                       |                                            |  |  |  |  |
| Madifiar las bans de   | Indiquer la typologie de chantier (bâtiment ou non-bâtiment) sur la DAP et l'éco-organisme                                                                       |                       |                                            |  |  |  |  |
| Modifier les bons de   | and get a group a condition (batiment of non batiment) of a bit offeed organisme                                                                                 |                       |                                            |  |  |  |  |
| pesée                  | La pesée deviendra obligatoire à partir du 1 <sup>er</sup> mars 2024                                                                                             |                       |                                            |  |  |  |  |

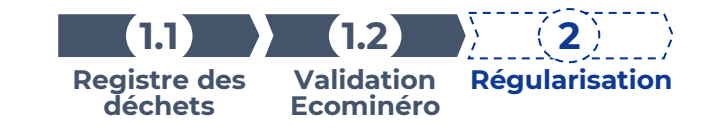

### Ecominéro à votre écoute

Appeler le 0805 03 77 00 pour les lignes qui seraient en défaut et liés aux cas particuliers tels que les détenteurs de déchets particuliers (ménage)

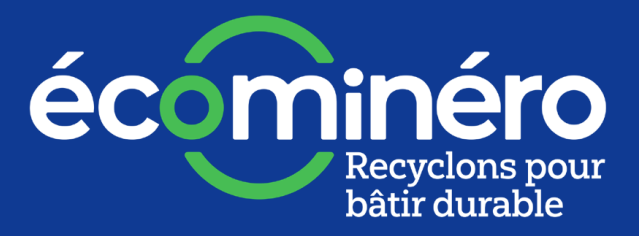